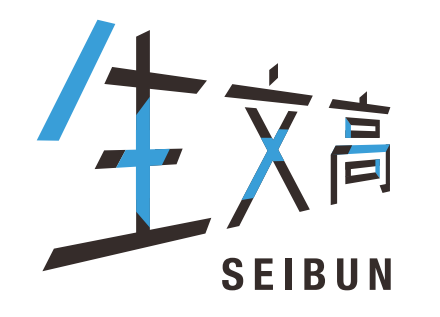

# 

# インターネット出願について ID登録から受験票印刷まで

## 🖲 東北生活文化大学高等学校

東北生活文化大学高等学校(テスト)のネット出願へようこそ

【はじめて手続される方へ】

- ユーザID(メールアドレス)をはじめて登録される方は、下のボタンをクリックしてください。
- miraicompassサイトでmcID(共通ID)として登録された方は、ログインにお 進みください。

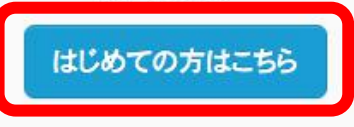

#### 【ユーザID登録がお済みの方へ】

- 登録済みのユーザID(メールアドレス)、パスワードを入力のうえ、「ログイン」 をクリックしてください。
- メールアドレスの変更を希望される場合は、ログイン後、「メールアドレス変更」より変更してください。

メールアドレス

パネワード □ /☆登録済みの方ははこちらから

ログイン

パスワードをお忘れの方はこちら

※「利用規約」をご確認いただいたのち、ご利用ください。

#### 学校からのお知らせ

【インターネット出願期間及び出願書類受付期間】 ○推薦入試(奨学生推薦入試・推薦入試)・公立併願奨学生入試 ・インターネット出願登録期間(保護者・志願者):2021/12/1(水)~2022/1/4(火) ※B志願票を中学校等先生に提出 ・調査書等出願書類受付期間(中学校等または志願者より本校へ):2021/12/21 (火)~2022/1/5(水) ※郵送の場合は、簡易書留で送付。2022/1/1/5(水)必着。

一般入試(一般入試・専願入試)
 ・インターネット出願登録期間(保護者・志願者):2021/12/1(水)~2022/1/21
 (金)※B志願票を中学校等先生に提出
 ・調査書等出願書類受付期間(中学校等または志願者より本校へ):2021/12/21
 (火)~2022/1/25(火)
 ※郵送の場合は、簡易書留で送付。2022/1/24(火)必着。

※受験料決済後の申込内容の変更はできませんので、お間違いのないように入力して ください。

【ユーザIDについて】

①イベント予約を申込された方は、イベント予約時と同じユーザID(メールアドレス)でロ グインしてください。

②同じユーザIDで2名以上(兄弟姉妹)ご登録される場合は、1人目のログイン後、画面 右上メニューの「志願者情報変更」より追加登録することができます。

#### システムに関するお知らせ

#### 2021年08月24日:

■重要■本番サイトメンテナンスのお知らせ【9月22日 (水)0時~8時(予定)】

## • 東北生活文化大学高等学校

E-mail送信

パスワード登録 パスワード登録完了

Step1 E-mail送信(ユーザ登録用確認コード送信)

ユーザIDとしてご利用いただくご自身の受信可能なメールアドレスを入力して、「送信」ボタンを押してください。 入力されたメールアドレス宛てにユーザ登録用の確認コードを送信します。 メールが届きましたら、メールに記載された確認コードを入力し、パスワード登録(本登録)を行ってください。 (確認コードの有効期間は20分です)

※登録いただいたメールアドレスに、学校からの緊急連絡などを送信することがございます。 ※登録いただいたメールアドレスを公開する、または第三者に提供することはありません。 ※「利用規約」をご確認いただいたのち、ご利用ください。

#### <重要>

- · 入力されたメールアドレスに、登録完了等の確認メールを送信します。
- フィーチャー・フォン(通称:ガラケー)は、確認コードお知らせメールの受信はできますが、その後のお手続きは行えません。インターネットに接続されたパソコン等でお手続きください。

#### <事前に設定をご確認ください>

- ご自身のメールアドレスを、「@e-shiharai.net」からのEメールが受信できるように設定してください。
- ・ 確認コードお知らせメールにはURLが記載されております。URL付メールが受信できるように設定してください。
- 各キャリアのメール受信設定方法は、こちらでご確認ください。

#### <u>docomo</u>

au

SoftBank

はじめての方はメールアドレスを登録

メールアドレス

| 3 | ●東北生活文化大学高等学校            | マイページ  | ログイン情報変更 | 志願者情報変更 | 申込履歴<br><mark>(</mark> ぐ クラモ | ログアウト<br>ト イクヤ さん |  |
|---|--------------------------|--------|----------|---------|------------------------------|-------------------|--|
|   | 志願者情報変更                  |        |          |         |                              |                   |  |
|   | 変更内容選択 変更したい内容を選択してください。 |        |          |         |                              |                   |  |
|   | ○ 志願者追加                  |        |          |         |                              |                   |  |
|   | ○志願者変更(氏名/生年月日)          |        |          |         |                              |                   |  |
|   | ○志願者削除                   |        |          |         |                              |                   |  |
|   |                          |        |          |         |                              |                   |  |
|   |                          | マイページへ |          |         |                              |                   |  |

| ●東北   | t生活文化大学高                        | 高等学校                               | <b>マ</b> ≁                     | イページ           | ログイン情報変更           | 志願者情報変更 | 申込履歴<br><mark>()</mark> クラモ | ログアウト |
|-------|---------------------------------|------------------------------------|--------------------------------|----------------|--------------------|---------|-----------------------------|-------|
| 志願者   | 皆情報変更                           |                                    |                                |                |                    |         |                             |       |
| 変更    | 内容選択                            |                                    |                                |                |                    |         |                             |       |
| 変更したい | い内容を選択してください。                   |                                    |                                |                |                    |         |                             |       |
| ◎ 志願  | <b>頁者追加</b>                     |                                    |                                |                |                    |         |                             |       |
|       | 1つのメールアドレスで複数名<br>追加登録後、志願者切替メニ | 。申込みをする際は、追加するま<br>ニューが表示されますので、申込 | 、願者氏名(カナ)・生年月日<br>みを行う志願者を選択して | 日を入力し<br>にお手続き | 、てください。<br>してください。 |         |                             |       |
|       | 末颐老氏名(力士)                       | +11.                               |                                | *1.            |                    | (\$     | (角カナ)                       |       |
|       | 生年月日                            | 年 > 月                              | ▼ ■ ▼                          |                | <u></u>            |         |                             |       |
| ○志願   | 顧者変更(氏名/生年月日)                   |                                    |                                |                |                    |         |                             |       |
| ○志願   | <b>夏者削除</b>                     |                                    |                                |                |                    |         |                             |       |
|       |                                 |                                    |                                |                |                    |         |                             |       |
|       |                                 |                                    |                                |                |                    |         |                             |       |
|       |                                 |                                    | 7/8-330                        | 43             |                    |         |                             |       |
|       |                                 |                                    | マイハーンハ 日                       |                |                    |         |                             |       |

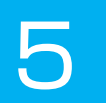

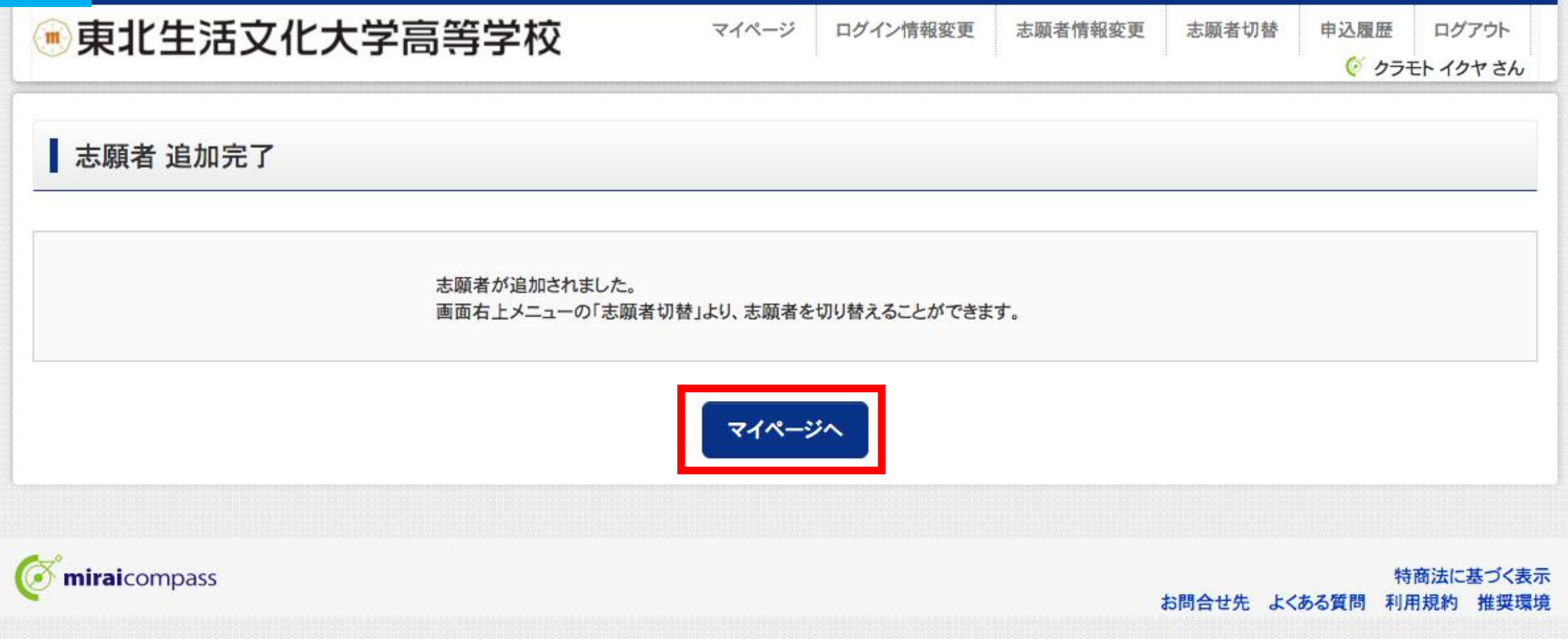

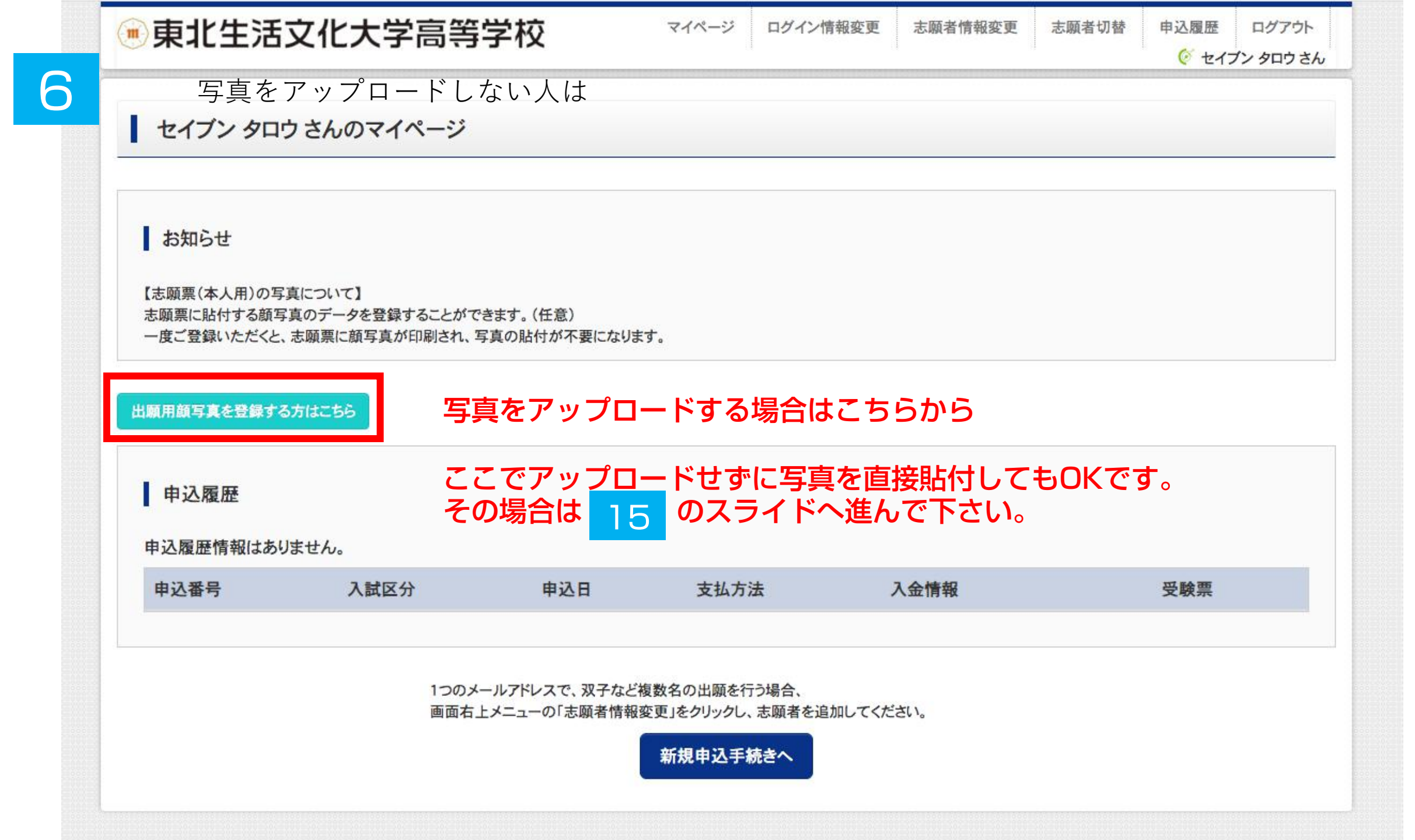

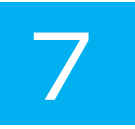

| m | 東は | と生活文 | 化大学 | 高等 | 学校 |
|---|----|------|-----|----|----|
|   |    |      |     |    |    |

### マイページ ログイン情報変更 志願者情報変更 志願者切替

#### セイブン タロウ さんのマイページ

お知らせ

【志願票(本人用)の写真について】 志願票に貼付する顔写真のデータを登録することができます。(任意) 一度ご登録いただくと、志願票に顔写真が印刷され、写真の貼付が不要になります。

出願用顔写真エリアを閉じる

出願用顏写真(任意)

顔写真アップロード

出願用顔写真を任意で登録できます。 出願用顔写真を登録すると、受験票に写真欄がある場合、写真付受験票がご利用いただけます。

ログインしているメールアドレスはmclD(共通ID)として登録されています。 出願用顔写真を登録すると、他のmiraicompassサイトで出願する際も同じ顔写真が利用できます。 (再度、写真登録していただく必要がなくなります)

写真をアップロードする場合はこちらから

ここでアップロードせずに写真を直接貼付してもOKです。 その場合は 15 のスライドへ進んで下さい。

申込履歴情報はありません。

申込履歴

| 申込番号 | 入試区分 | 申込日 | 支払方法 | 入金情報 | 受験票 |  |
|------|------|-----|------|------|-----|--|

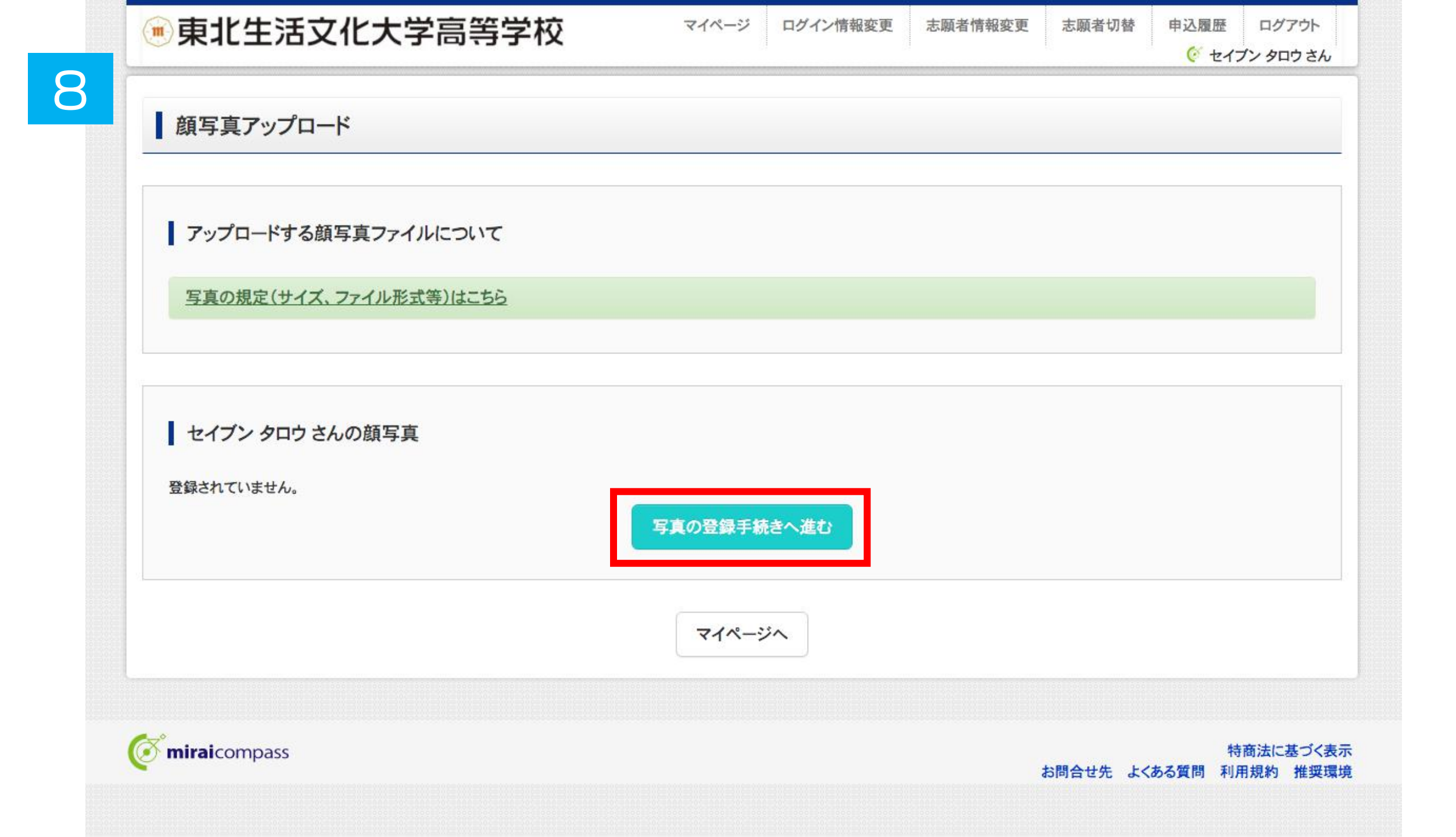

| マイページ          | ログイン情報変更 | 志願者情報変更        | 志願者切替   | 申込履歴<br>(ダ ヤイ・               | ログアウト<br>ブン タロウ さん                                    |
|----------------|----------|----------------|---------|------------------------------|-------------------------------------------------------|
|                |          |                |         |                              |                                                       |
|                |          |                |         |                              |                                                       |
|                |          |                |         |                              |                                                       |
|                |          |                |         |                              |                                                       |
| <b>されていません</b> |          |                |         |                              |                                                       |
|                |          |                |         |                              | 次~                                                    |
|                |          |                | お問合せ先ょく | 特                            | 商法に基づく表示                                              |
|                | マイページ    | マイページ ログイン情報変更 | マイページ   | マイページ ログイン情報変更 志願者情報変更 志願者切替 | マイページ ログイン情報変更 志願者情報変更 志願者切替 申込履歴<br>② セイ:<br>だわていません |

| <b>来</b> 北生活文化大学高等学校                                                                                                    | マイページ                 | ログイン情報変更 | 志願者情報変更 | 志願者切替 | 申込履歴  | ログアウト    |
|----------------------------------------------------------------------------------------------------|-----------------------|----------|---------|-------|-------|----------|
|                                                                                                    |                       |          |         |       | 0 t/5 | ブン タロウ さ |
| を選ぶ                                                                                                    |                       |          |         |       |       |          |
| ep2 写真を編集                                                                                                    |                       |          |         |       |       |          |
|                                                                                                    |                       |          |         |       |       |          |
|                                                                                                    |                       |          |         |       |       |          |
|                                                                                                    |                       |          |         |       |       |          |
| 写直を編集1.「登録する写直をチェック」ボタンを押し                                                                                                    | アイださい                 |          |         |       |       |          |
| 写真を編集し、「登録する写真をチェック」ボタンを押し                                                                                                    | てください。                |          |         |       |       |          |
| 写真を編集し、「登録する写真をチェック」ボタンを押し<br>写真の規定(サイズ、ファイル形式等)はこちら                                                                                                    | てください。                |          |         |       |       |          |
| 写真を編集し、「登録する写真をチェック」ボタンを押し<br>写真の規定(サイズ、ファイル形式等)はこちら                                                                                                    | てください。                |          |         |       |       |          |
| 写真を編集し、「登録する写真をチェック」ボタンを押し<br>写真の規定(サイズ、ファイル形式等)はこちら<br>以下の手順で、写真を編集してください。                                                                                     | てください。                |          |         |       |       |          |
| 写真を編集し、「登録する写真をチェック」ボタンを押し<br>写真の規定(サイズ、ファイル形式等)はこちら<br>以下の手順で、写真を編集してください。                                                                                     | てください。                |          |         |       |       |          |
| 写真を編集し、「登録する写真をチェック」ボタンを押し<br>写真の規定(サイズ、ファイル形式等)はこちら<br>以下の手順で、写真を編集してください。<br>・ 「回転」ボタンで写真を縦向きにする。(既に縦向きの場合は不<br>・ 「切り抜き範囲」を写真に合わせる。                           | <b>、てください。</b><br>要)  |          |         |       |       |          |
| 写真を編集し、「登録する写真をチェック」ボタンを押し<br>写真の規定(サイズ、ファイル形式等)はこちら<br>以下の手順で、写真を編集してください。<br>・「回転」ボタンで写真を縦向きにする。(既に縦向きの場合は不<br>・「切り抜き範囲」を写真に合わせる。<br>・「切抜イメージを表示」ボタンで写真を確認する。 | ・ <b>てください。</b><br>要) |          |         |       |       |          |

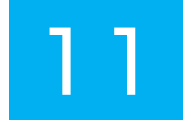

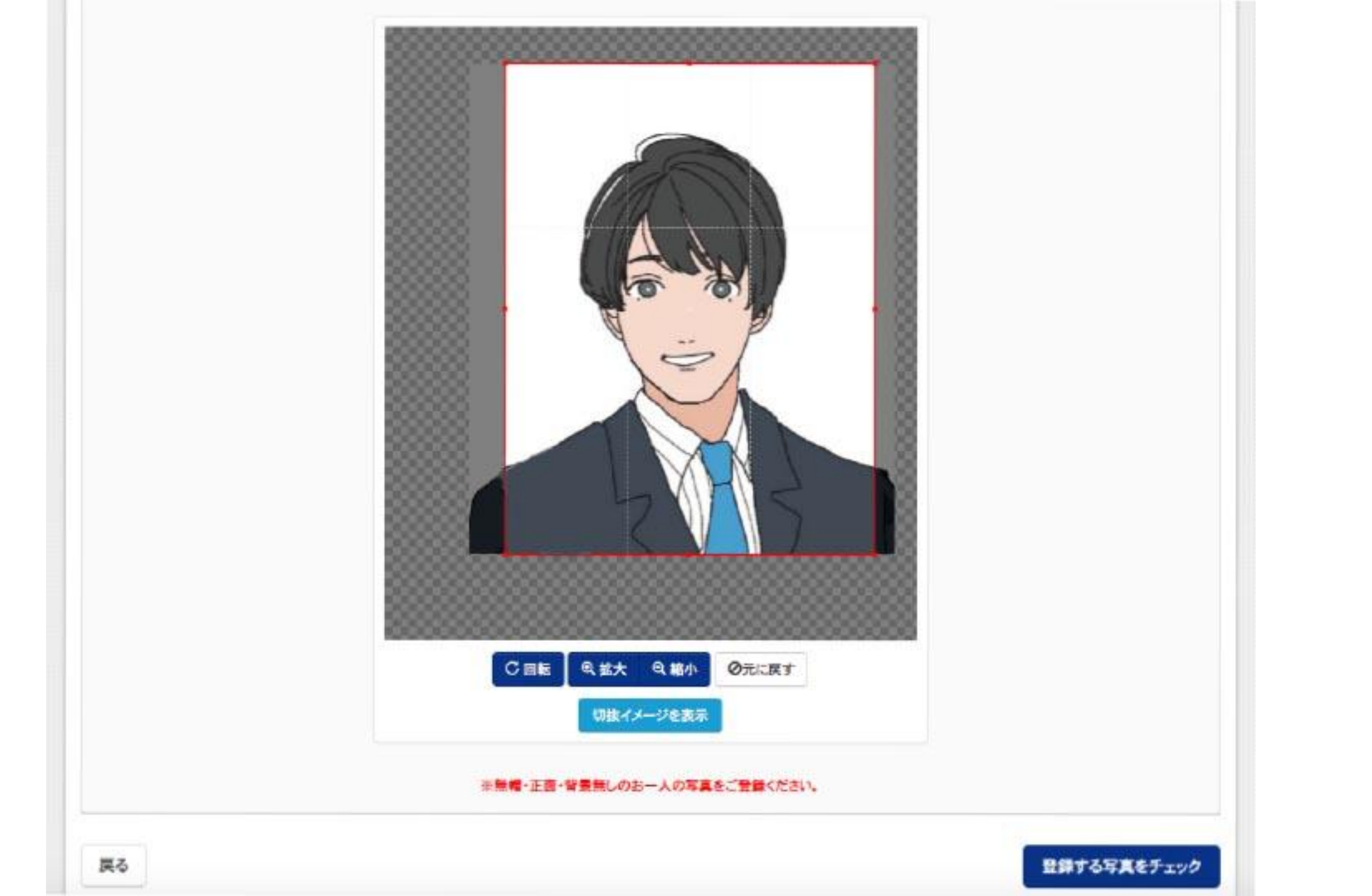

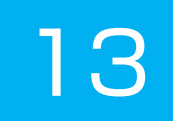

#### Step3 登録確認

■写真の形式が差切ではない可能性があります。 規定をご確認の上、写真が適切な場合、「写真を登録する」ボタンを得下してください。 写真が正しくない場合、再度正しい写真をアップロードしてください。

この写真を登録します。よろしいですか?

写真の規定(サイズ、ファイル形式等)はこちら

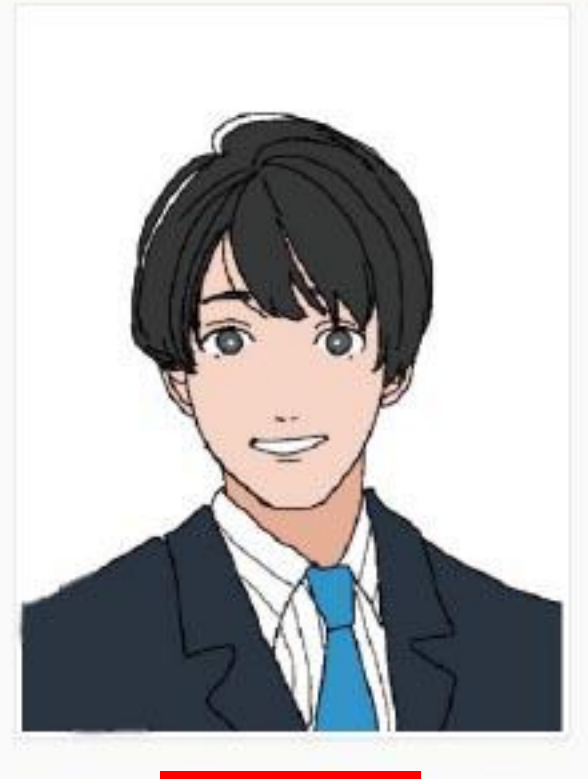

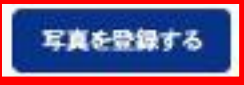

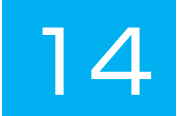

#### セイブンタロウさんの顔写真

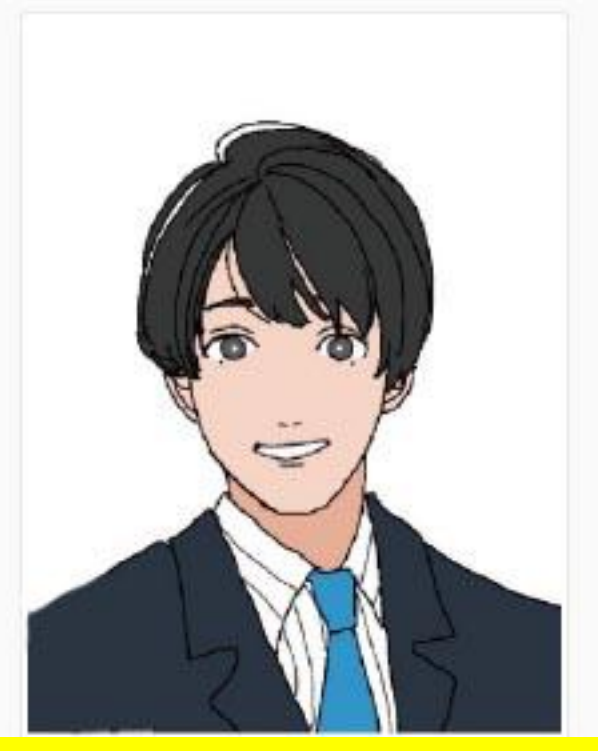

## 写真をアップロードしないで直接、志願票に写真を貼付してもOKです。

| 初回登録日時           | 最終登録日時           | 登録回数 |
|------------------|------------------|------|
| 2021/09/17 09:53 | 2021/09/17 09:53 | 1回   |

他の写真に変更する

マイページから出願手続きを行う

| コウ さんのマイページ<br>の写真について】<br>頑写真のデータを登録することができま       | ます。(任意)                      |                                     |                                                                                                    |                                                                                             |
|-----------------------------------------------------|------------------------------|-------------------------------------|----------------------------------------------------------------------------------------------------|---------------------------------------------------------------------------------------------|
| )写真について】<br>預写真のデータを登録することができま<br>た、志願専に顔写真が印刷され、写真 | ます。(任意)                      |                                     |                                                                                                    |                                                                                             |
| の写真について】<br>預写真のデータを登録することができま<br>た、志願専に顔写真が印刷され、写真 | ます。(任意)                      |                                     |                                                                                                    |                                                                                             |
|                                                     | 真の貼付が不要になりま                  | す。                                  |                                                                                                    |                                                                                             |
| /変更する方はこちら                                          | <mark>写真をア</mark><br>下記の新    | マプロードしれ<br>↑規申込手続き                  | <mark>ない場合は</mark><br>へ                                                                              |                                                                                             |
|                                                     |                              |                                     |                                                                                                    |                                                                                             |
| ありません。                                              |                              |                                     |                                                                                                    |                                                                                             |
| 入試区分                                                | 申込日                          | 支払方法                                | 入金情報                                                                                                 | 受験票                                                                                         |
|                                                     | /変更する方はこちら<br>ありません。<br>入試区分 | /変更する方はこちら<br>下記の新 ごありません。 入試区分 申込日 | ✓変更する方はこちら       写真をアップロードした         下記の新規申込手続きく         :ありません。         入試区分       申込日         支払方法 | 写真をアップロードしない場合は<br>下記の新規申込手続きへ         ぶめりません。         入試区分       申込日       支払方法       入金情報 |

| 💌 東北生活文化大学高等学校                                                                                                    | マイページ                                                                                                    | ログイン情報変更                                          | 志願者情報変更                                    | 志願者切替                               | 申込履歴     | ログアウト   |
|----------------------------------------------------------------------------------------------------|----------------------------------------------------------------------------------------------------|---------------------------------------------------|--------------------------------------------|-------------------------------------|----------|---------|
| 6                                                                                                    |                                                                                                    |                                                   |                                            |                                     | 🧐 セイ:    | ブンタロウさん |
|                                                                                                    | まの入力 出願情報                                                                                                  | 弱の確認 送信完了                                         | >                                          |                                     |          |         |
| Step1         入試区分選択           本校の場合         複数出願する           入試区分選択         受験料を決済                                                                                                    | 場合は、ひと<br>後に、もうひ                                                                                           | つの出願情報                                            | を入力し<br>報を入力して                             | <mark>て下さい。</mark>                  |          |         |
| 入試区分 → 送口の (本) (中込) → お知らせ → 送知の (中込) → 送知の (中込) → 送知の (中込) → 送知の (中込) → 送知の (中込) → 送知の (中込) → 送知の (中込) → 送知の (中込) → 送知の (中込) → 送知の (中込) → 送知の (中込) → 送知の (中込) → 送知の (中込) → 送知の (中込) → 送知の (中込) → 送知の (中込) → 送知の (中込) → 送記 → 送記 </th <th>うでも受験料(<br/>(申込期間:4/1~1/4)<br/>期間:4/1~1/4)<br/>試験(申込期間:4/1~1/<br/>期間:4/1~1/21)<br/>期間:4/1~1/21)<br/>期間:4/1~3/18)</th> <th><u>ま1回分で0</u>k<br/>4)</th> <th>&lt; ेट जे .<br/></th> <th></th> <th></th> <th></th> | うでも受験料(<br>(申込期間:4/1~1/4)<br>期間:4/1~1/4)<br>試験(申込期間:4/1~1/<br>期間:4/1~1/21)<br>期間:4/1~1/21)<br>期間:4/1~3/18) | <u>ま1回分で0</u> k<br>4)                             | < ेट जे .<br>                              |                                     |          |         |
| ※奨学生推薦入試・推薦入試出願者は、一般入試・専願入試の各B日報<br>※奨学生推薦入試・推薦入試 不合格者で一般入試・専願入試の各B日<br>不要です。)<br>※公立併願奨学生入試 不合格者で一般入試のB日程に出願される方(<br>※公立併願奨学生入試 不合格者は一般入試・専願入試のB日程のみ)                                                                                                    | 呈にも複数出願可能です。<br>(程に出願される方は、入<br>は、入試区分名「一般入<br>出願可能です。誤ってAE                                                | 。<br>試区分名「一般入試」もし<br>式」から必ず出願手続きを<br>日程にお申し込みされない | くは「専願入試」から。<br>行ってください。(受験<br>いよう、ご注意ください。 | ど <mark>ず出願手続き</mark> を<br>料は不要です。) | 行ってください。 | 。(受験料は  |

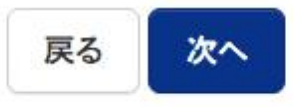

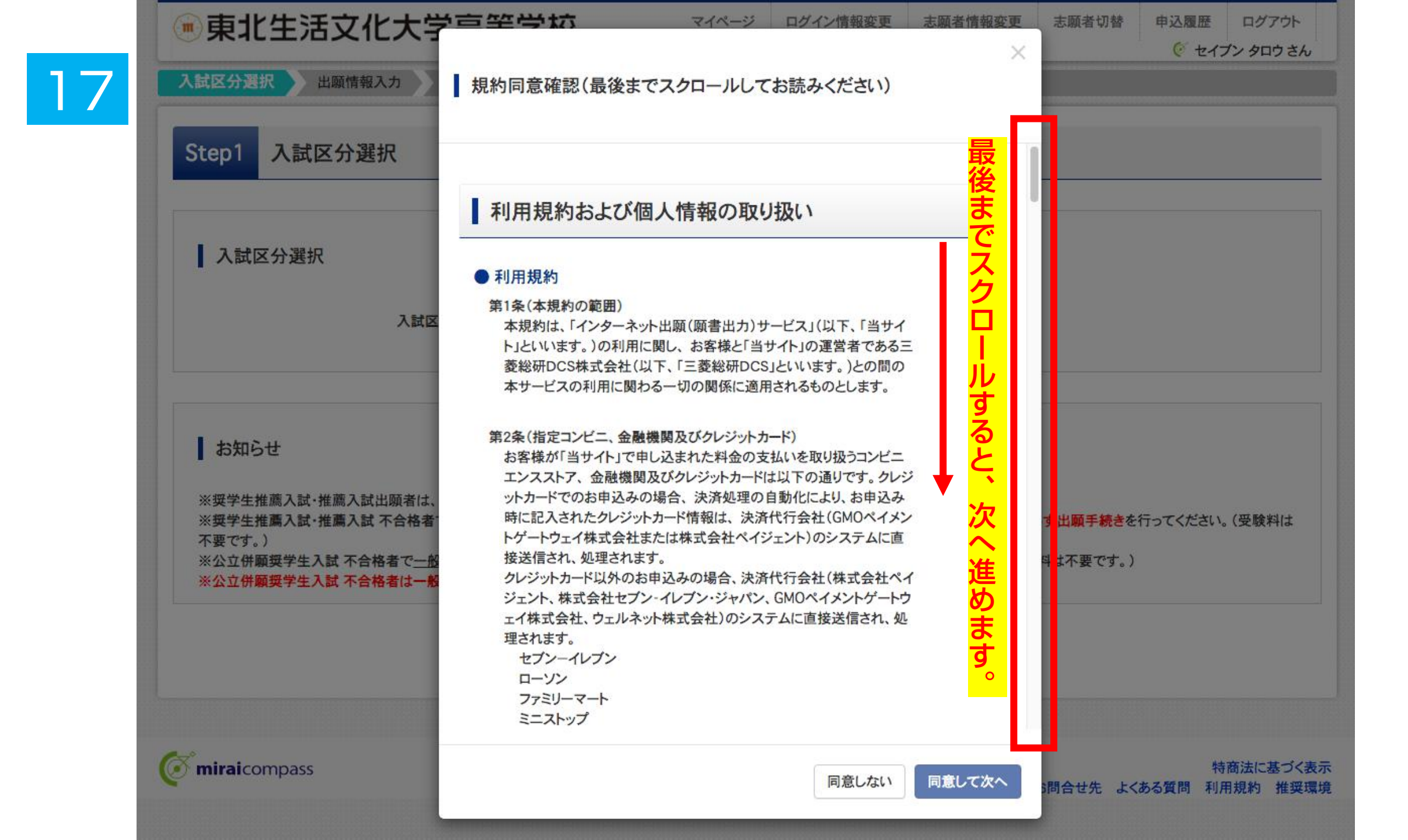

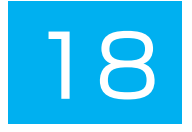

| ●東北生活文化大学高                                          | 高等学校                     | マイページ ログイン情報変更             | E 志願者情報変更 | 志願者切替 申込履歴                                | ログアウト<br>イブン タロウ さん |
|-----------------------------------------------------|--------------------------|----------------------------|-----------|-------------------------------------------|---------------------|
| 入試区分選択 出願情報入力 試験                                    | 選択 お支払い方法の入力             | 出願情報の確認 送信 昇               | 7         |                                           |                     |
| Step2 出願情報入力                                        |                          |                            |           |                                           |                     |
| お知らせ ・当サイトで対応できない漢字は、簡易字体に調 ・ミドルネームがある場合は「名」の欄に記入して | 置き換えて入力してください。<br>てください。 |                            |           |                                           |                     |
| 志願者情報入力                                             | 志願者                      | 情報を入力して                    | て下さい。     |                                           |                     |
| 本人氏名(漢字) 多須                                         | 姓: 例)未来                  | 名: 6                       | 月)翼       | (全角)                                      |                     |
| 本人氏名(カナ) 23                                         | <b>セイ:</b> 例)ミライ         | ۶4:                        | 別)ツバサ     | (全角カナ)                                    |                     |
| 性別 必須                                               | ○男○女                     |                            |           |                                           |                     |
| 生年月日 必須                                             | 年 > 月 、                  | ¥ H ¥                      |           |                                           |                     |
| 住所                                                  | □ 海外の方はチェック              |                            |           |                                           |                     |
| 郵便番号 必須                                             | 1234567 住房               | <b>所検索</b> (半角数字:ハイフンなし7桁) | 郵便番号      | 。<br>一<br>上<br>一<br>上<br>一<br>に<br>正<br>一 | 確に                  |
| 都道府県 必須                                             | 選んでください                  |                            | の願いし      | ノ <b>おり</b> 。                             |                     |
| 市区町村 必須                                             | 例)〇〇市                    | (全角:(例                     | )〇〇市)     |                                           |                     |
| 町名·番地 必須                                            | 例)〇〇1-1-1                | (全角:(例                     | )001-1-1) |                                           |                     |

|                                                                                                    | 選んで                                   | ください               | ~     |                                          |                      |                |
|----------------------------------------------------------------------------------------------------|---------------------------------------|--------------------|-------|------------------------------------------|----------------------|----------------|
| その他の学校                                                                                                    |                                       |                    | (上記リス | トに無い場合は、                                 | 「その他」を選択し、入力してください。  | í.             |
| 在籍卒業区分 必須                                                                                                    | 選んで                                   | ください               | ~     |                                          |                      |                |
| 奨学生推薦入試が不合格の場合推薦入                                                                                                    | 0 <mark>1.(‡(</mark>                  | n                  |       |                                          |                      |                |
| 試での判定を希望しますか 必須                                                                                                    | 0 2.14                                | いえ                 |       |                                          |                      |                |
| 本学園に【在学している兄弟姉妹】もしくは                                                                                                    | 0 1.(‡(                               | IN .               |       |                                          |                      |                |
| かある                                                                                                    |                                       | n.                 |       |                                          |                      |                |
| か 必須                                                                                                    |                                       | · · ·              |       |                                          |                      |                |
| か 数                                                                                                    |                                       | ~~                 |       |                                          |                      |                |
| か <u>多</u> 線<br>保護者情報入力<br>保護者氏名(漢字) <u>8</u> 線                                                                                                    | · · · · · · · · · · · · · · · · · · · | 例)未来               |       | 〕名:                                      | 例)薫                  | (全角)           |
| か 23<br>か 23<br>保護者情報入力<br>保護者氏名(漢字) 25<br>保護者氏名(力ナ) 25                                                                                               | 姓:<br>セイ:                             | 例)未来<br>例)ミライ      |       | 名:<br>メイ:                                | 例)<br>薫<br>例)<br>カオル | (全角)<br>(全角カナ) |
| か 23<br>か 23<br>保護者情報入力<br>保護者氏名(漢字) 25<br>保護者氏名(力ナ) 25<br>緊急連絡先 25<br>の<br>25<br>の<br>25<br>の<br>25<br>の<br>25<br>の<br>25<br>の<br>25<br>の<br>25<br>の | 姓:<br>セイ:                             | 例)未来<br>例)ミライ<br>- | - (#: | 〕 名:<br>〕 メイ:<br><sub>)<br/>)</sub><br>) | 例)<br>薫<br>例)<br>カオル | (全角)<br>(全角カナ) |
| か 23<br>か 23<br>保護者情報入力<br>保護者氏名(漢字) 25<br>保護者氏名(力ナ) 25<br>緊急連絡先 25<br>緊急連絡先(説明)例:父親携帯 25<br>55                                                       | 姓:<br>セイ:                             | 例)未来<br>例)ミライ<br>- | (#:   | 〕 名:<br>〕 メイ:<br><sub>函数字</sub> )        | 例)<br>薫<br>例)<br>カオル | (全角)<br>(全角カナ) |

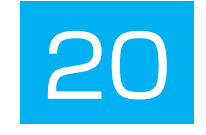

| 試験検索             | <b>TT</b> + 10 <b>o WU U</b> |                      |       | 入試区分       |  |
|------------------|------------------------------|----------------------|-------|------------|--|
| 山殿 9 つ武敏を快楽し     | 、画面平段の選択ホタ                   | ジを押してください。 奨学生推薦入学試験 | _     | 入試種別       |  |
|                  | SHEAD                        | 18138                |       | 志望学科・コース   |  |
|                  | 試験日                          | 1,1,1,2,1            |       | を選択すると     |  |
|                  | 入試種別                         | 奨学生A(学業) 🖌           |       | 選択ボタンが出ます。 |  |
|                  | 主朝受約・コーフ                     | 羊法,デザイ/利             |       | 間違っていなければ  |  |
|                  | 志重子村・コース                     |                      |       | 選択を押して下さい。 |  |
| 検索された試験          |                              |                      |       |            |  |
| 入試区分             |                              | 試験名                  | 試験日   | 選択         |  |
| <b>奨学生推薦入学試験</b> |                              | 【奨学生推薦A(学業)】美術・デザイン科 | 1月13日 | 送択         |  |
|                  |                              |                      |       |            |  |
|                  |                              |                      |       |            |  |
| 現在選択中の           | 試験                           |                      |       |            |  |
|                  |                              |                      |       |            |  |

## 21 <sub>在選択中の試験</sub>

| 入試区分      | 試験名                  | 試験日   | 選択解除 |
|-----------|----------------------|-------|------|
| 奨学生推薦入学試験 | 【奨学生推薦A(学業)】美術・デザイン科 | 1月13日 | 選択解除 |

#### 申込済試験

| 入試区分 | 試験名 | 試験日 |
|------|-----|-----|
|      |     |     |

## お知らせ

※内容の確認・印刷を行う場合は、「保存して中断する」ボタンを押し、マイページで行ってください。

※確認後、変更がない場合は、マイページトップ画面の「続きから」手続きを再開し、お支払い画面へお進みください。

| ※受験料支払い後の諸変更は一切できまお支払いの場合 | ;は<br>こ | こちらです。  | <mark>内容の確認・日</mark><br>マイページで行 | ]刷が可能です。<br>って下さい! |
|---------------------------|---------|---------|---------------------------------|--------------------|
| <b>戻</b>                  | る       | お支払い画面へ | 保存して中断する                        |                    |

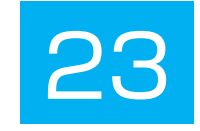

| 🖲 東北生活文化大学高等                                                    |                                                                     | ジ ログイン情報変更       | 志願者情報変更 | 志願者切替 | 申込履歴     | ログアウト  |
|-----------------------------------------------------------------|---------------------------------------------------------------------|------------------|---------|-------|----------|--------|
| 入試区分選択 出願情報入力 試験選択                                              | お支払い方法の入力                                                           | 情報の確認 送信完了       | 7 >     |       |          |        |
| Step4 お支払い方法の入力                                                 |                                                                     |                  |         |       |          |        |
| 試験名·試験日                                                         |                                                                     |                  |         |       |          |        |
| 入試区分                                                            | 試験名                                                                 |                  |         | 試     | 験日       |        |
| <b>奨学生推薦入学試験</b>                                                | 【奨学生推薦A(学業)】美術・デザイン                                                 | /科               |         | 1月    | 13日      |        |
| 様々な手段でお支払<br>複数回受験でも検定<br>お支払い方法の選択<br>※お支払い方法により専務手数料が異なりますので、 | <mark>い可能です!</mark><br>料は13000円で<br><sup>事務手数料を確認しお手続きしてください。</sup> | <mark>きす。</mark> | [       | 受験料·検 | 定料 ¥13,0 | 000-   |
| <ul> <li>クレジットカード</li> </ul>                                    |                                                                     |                  |         | [     | 事務手数料    | ¥440-] |
| ○ コンビニエンスストア                                                    |                                                                     |                  |         |       |          |        |
| <ul> <li>○ ペイジー・金融機関ATM(現金)</li> </ul>                          |                                                                     |                  |         |       |          |        |
| ご利用可能な金融機関ATMについて                                               |                                                                     |                  |         |       |          |        |
| ○ ペイジー・金融機関ATM(カード・通帳)                                          |                                                                     |                  |         |       |          |        |
| ご利用可能な金融機関ATMについて                                               |                                                                     |                  |         |       |          |        |
| ○ ペイジー(ネットバンキング)                                                |                                                                     |                  |         |       |          |        |
|                                                                 |                                                                     |                  |         |       |          |        |
|                                                                 |                                                                     |                  |         |       |          |        |

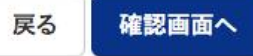

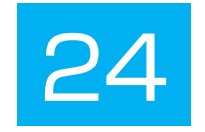

| 泉北主活又11人子                                 | <b>F</b> 同守子仪                               |                        | - IT INTAL |   |  | セイ: | ブン タロウ |
|-------------------------------------------|---------------------------------------------|------------------------|------------|---|--|-----|--------|
| 式区分選択 出願情報入力 i                            | 試験選択 お支払い方法の入                               | カン出願情報の                | の確認 送信完了   | > |  |     |        |
| tep5 出願情報の確認                              |                                             |                        |            |   |  |     |        |
|                                           |                                             |                        |            |   |  |     |        |
| 試験名・受験料・検定料・お支                            | 払い方法の確認                                     |                        |            |   |  |     |        |
| 試験名·試験日                                   | 【奨学生推                                       | 薦A(学業)】美術・デ            | ザイン科 1月13日 |   |  |     |        |
| 受験料·検定料                                   |                                             | 13,000円                |            |   |  |     |        |
| 事務手数料                                     |                                             | 440円                   |            |   |  |     |        |
| 合計                                        |                                             | 13, <mark>44</mark> 0円 |            |   |  |     |        |
| お支払い方法                                    | コンビニエ                                       | ンスストア(セブン              | -イレプン)     |   |  |     |        |
| 志願者情報の確認                                  |                                             |                        |            |   |  |     |        |
| 本人氏名(漢字)                                  | 生文太郎                                        |                        |            |   |  |     |        |
| 本人氏名(カナ)                                  | セイブンタ                                       | לים                    |            |   |  |     |        |
| 性別                                        | 男                                           |                        |            |   |  |     |        |
| 生年月日                                      | 2006年01                                     | 2006年01月01日            |            |   |  |     |        |
| 载压要只                                      | 9818585                                     |                        |            |   |  |     |        |
| <b>野</b> 伊留写                              | 3010303                                     |                        |            |   |  |     |        |
| 都道府県                                      | 宫城県                                         |                        |            |   |  |     |        |
| 都道府県 市区町村                                 | 室城県<br>仙台市泉区                                | 区虹の丘                   |            |   |  |     |        |
| 郵便番号<br>都道府県<br>市区町村<br>町名·番地             | 3919393<br>宮城県<br>仙台市泉区<br>1-18             | 「虹の丘                   |            |   |  |     |        |
| 野逆曲号<br>都道府県<br>市区町村<br>町名・番地<br>建物名・部屋番号 | Sitess<br>宮城県<br>仙台市泉区<br>1−18              | 区虹の丘                   |            |   |  |     |        |
| ⇒υ使留号 都道府県 市区町村 町名・番地 建物名・部屋番号 電話番号       | SU18383<br>宮城県<br>仙台市泉区<br>1-18<br>022-272- | 3虹の丘<br>-7522          |            |   |  |     |        |

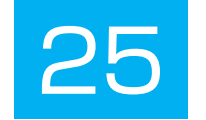

## 保護者情報の確認 生文一郎 保護者氏名(漢字) セイブン イチロウ 保護者氏名(カナ) 022-272-7522 緊急連絡先 緊急達絡先(説明)例:父親携帯 0000-000-0000 保護者氏名欄に入力した志願者との関係 X 志願者頗写真 5

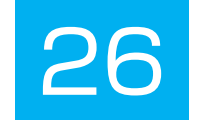

#### お知らせ

評定平均値の基準や欠席日数など、出願基準に間違いがないか、必ずご確認の上、お手続きを進めてください。

上記入力内容にお間違えはありませんか。「上記内容で申込む」ボタンクリック後、修正ができなくなります。 クリックする前に以下の項目を再確認し、誤りがなければチェックをつけてください。

申込内容

東北生活文化大学高等学校(テスト)

✓ お申込みの試験は以下の内容でお間違えはありませんか

【奨学生推薦A(学業)】美術・デザイン科1月13日

志願者情報

✓本人氏名(漢字)、性別は志願者本人の氏名、性別ですか

生文太郎(男)

✓ 生年月日は志願者本人の生年月日ですか

2006年01月01日

✓ 住所は全て入力されていますか(入力可能文字数を超える場合を除く)

宮城県仙台市泉区虹の丘1-18

✓ その他申込内容に誤りはありませんか

申込み内容 志願者情報が間違っていなければ 全てにチェックを入れて下さい。

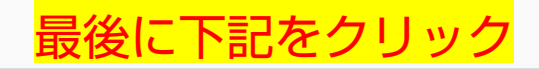

戻る 上記内容で申込む

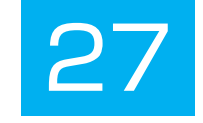

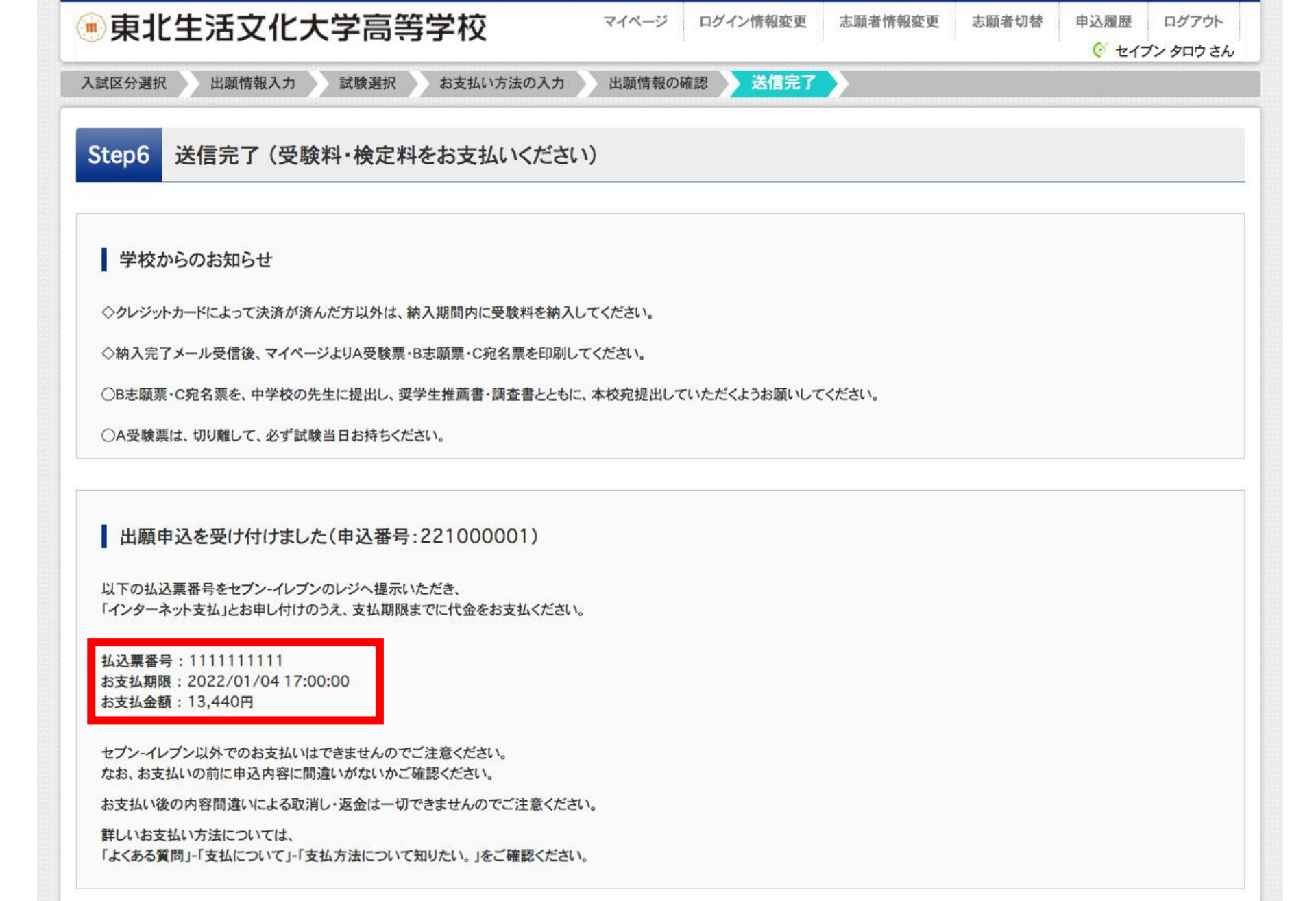

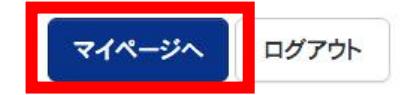

| ●東北生況                                         | 文化大学高等                                                     | 学校                     | マイペ・                    | -ジ ログイン情報         | 変更 志願者情報変更       | ē 志願者切替  | 申込履歴 ログ<br>で セイブン タロ |
|-----------------------------------------------|------------------------------------------------------------|------------------------|-------------------------|-------------------|------------------|----------|----------------------|
| セイブン タロ                                       | 1ウ さんのマイページ                                                |                        |                         |                   |                  |          |                      |
| お知らせ<br>【志願票(本人用)の<br>志願票に貼付する顔<br>一度ご登録いただく。 | 写真について】<br>写真のデータを登録することがで<br>と、志願票に顔写真が印刷され、 <sup>国</sup> | きます。(任意)<br>写真の貼付が不要   | になります。                  |                   |                  |          |                      |
| 出願用顔写真を確認ノ                                    | 変更する方はこちら                                                  |                        |                         |                   |                  |          |                      |
| 申込履歴                                          |                                                            |                        |                         |                   | <mark>支払し</mark> | う法に進     | みます。                 |
| 申込番号                                          | 入試区分                                                       | 申込日                    | 支払方法                    | 入金情報              |                  |          | 受験票                  |
| 221000001                                     | 奨学生推薦入学試験                                                  | 9月17日                  | コンビニ                    | 未決済               | 申込確認             | 支払確認 キャン |                      |
|                                               | 新規申込入金がデ                                                   | ∆手続きを行うには<br>完了した後、手続き | は、上記の申込に対<br>きを行ってください。 | する入金が完了してい        | る必要があります。        |          |                      |
|                                               | ※入金奴                                                       | 心理反映まで数分<br>にキャンセルを行う  | かかる場合がありま               | す。<br>ませんのでご注意くだる | 561.             |          |                      |
|                                               | 及映制。                                                       |                        |                         |                   |                  |          |                      |

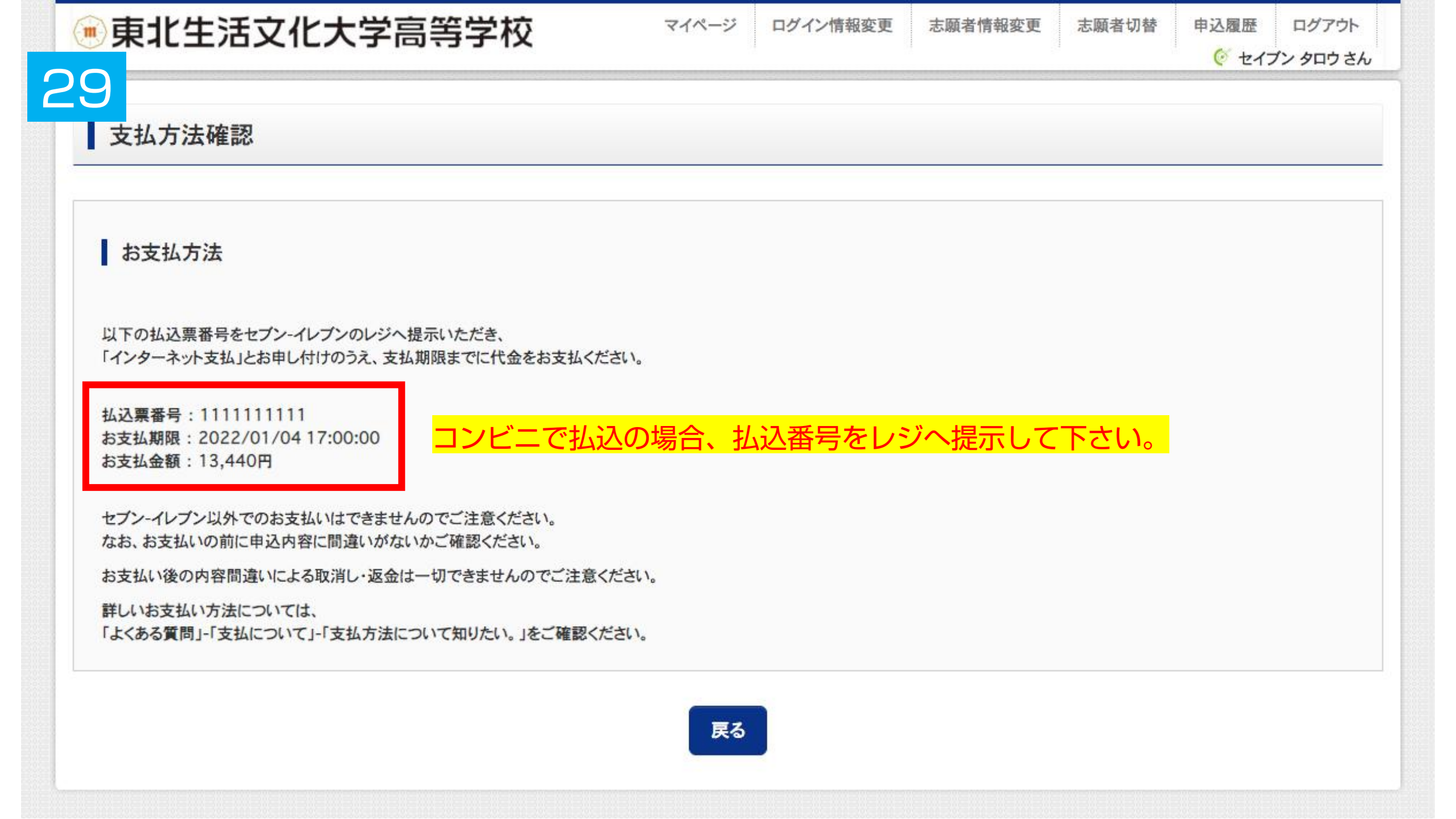

| 0 | $\cap$ |
|---|--------|
| J | U      |

| 申込内容確認(東北生活文化 | 大学高等学校(テス | <u>xh))</u>  |            |      |      |
|---------------|-----------|--------------|------------|------|------|
| 試験名・お支払い方法の確認 |           |              |            |      |      |
| 試験名·試験日       | 【奨学生推     | 蕭A(学業)】美術・デサ | ザイン科 1月13日 |      |      |
| お支払い方法        | コンビニ      |              |            |      | <br> |
| 志願者情報の確認      |           |              |            |      |      |
| 本人氏名(漢字)      | 生文 太郎     |              |            | <br> | <br> |
| 本人氏名(カナ)      | セイブン う    | לחי          |            | <br> | <br> |
| 性別            | 男         |              |            | <br> |      |
| 生年月日          | 2006年0    | 1月01日        |            |      |      |
| 郵便番号          | 9818585   | 5            |            |      |      |
| 都道府県          | 宮城県       |              |            | <br> | <br> |
| 市区町村          | 仙台市泉      | 区虹の丘         |            | <br> | <br> |
| 町名·番地         | 1-18      |              |            | <br> | <br> |
| 建物名·部屋番号      |           |              |            | <br> | <br> |
| 電話番号          | 022-272   | -7522        |            | <br> | <br> |
| 山阜坎(尚於臨珊委旦)   | 1043      |              |            | <br> | <br> |

| $\prec$ |  |
|---------|--|
|         |  |
|         |  |

|                                                                                                    | 他台市立八乙女中学校         E1時卒業区分       医学中(2022年3月卒業見込み)         日常学業区分       石学中(2022年3月卒業見込み)         日常生温気気が不会命の場合地選入<br>(************************************                                                                                                    | 出身校(字校管埋畨号)                                | 1043                                |
|----------------------------------------------------------------------------------------------------|----------------------------------------------------------------------------------------------------|--------------------------------------------|-------------------------------------|
| その他       在学中(2022年3月卒業見込み)         異学生推集入試が不合格の場合推購入<br>はての判定を希望しますか       1.は1、         本学團に任学している兄弟妹妹1らしくは<br>本学團と仁学集以はいますか       1.は1、         保護者情報の確認          保護者情報の確認          保護者情報の確認          保護者情報の確認          保護者情報の確認          保護者信報の確認          保護者信報の確認          保護者信報の確認          保護者信報の確認          保護者信報の確認          保護者信報の確認          保護者信報の確認          第24年活年、 (第2)          第34年活年、 (第2)          第34年活年、 (第2)          第34年活年、 (第2)          第34年活年、 (第34年活年、 (第34年)          第34年活年、 (第34年)          第34年活年、 (第34年)          第34年活年、 (第34年)          第34年活年、 (第34年)          第34年)          第34年)          第34年)          第34年)          第34年)          第34年)          第34年)          第34年)          第34年) <th>たの他         在学中(2022年3月卒業見込み)           世学生進入試が不合格の場合性無入<br/>(1.01)         1.131)           学習版[在学している兄弟娘妹]もい(は<br/>ての可定を希望したご来娘]はいますか         1.131)           学習版[在学している兄弟娘妹]もい(は<br/>たずの間の確認         1.131)           保護者情報の確認         ビケレードできない方にたちぬ           建築氏名(無字)         生文 ー邱           建築氏名(加字)         セイブン イデロウ           地名現在していた志願者との関係         シ           グウンロードできない方はたちぬ         シ           エンスストアでグリントする方はたちら         正シスストアでプリントする方はたちら           エンスストアでプリントする方はたちら         反           反る         ログアウト</th> <th></th> <th>仙台市立八乙女中学校</th> | たの他         在学中(2022年3月卒業見込み)           世学生進入試が不合格の場合性無入<br>(1.01)         1.131)           学習版[在学している兄弟娘妹]もい(は<br>ての可定を希望したご来娘]はいますか         1.131)           学習版[在学している兄弟娘妹]もい(は<br>たずの間の確認         1.131)           保護者情報の確認         ビケレードできない方にたちぬ           建築氏名(無字)         生文 ー邱           建築氏名(加字)         セイブン イデロウ           地名現在していた志願者との関係         シ           グウンロードできない方はたちぬ         シ           エンスストアでグリントする方はたちら         正シスストアでプリントする方はたちら           エンスストアでプリントする方はたちら         反           反る         ログアウト                                                                                                    |                                            | 仙台市立八乙女中学校                          |
| 在第卒業区分     在学中(2022年3月卒業見込み)       異学生推薦入試が不合格の場合推薦入<br>試「」」は」     1.は」」       本学園に(在学している兄弟姉妹)もしくは<br>本学園と(企業族)はいますか     1.は」、       保護者情報の確認                                                                                                    | 本学年に2022年3月卒業見込み)  在学中(2022年3月卒業見込み)  在学中(2022年3月卒業見込み)  在学生(2022年3月卒業見込み)  日本(1)  日本(1)  日本( | その他                                        |                                     |
| 異学生推入入試が不合格の場合推薦入<br>広での判定を希望しますか       1.はい         本学園に「在学している足弟姉妹」もしくは<br>本学園とご家族」はいますか       1.はい         保護者情報の確認       1.はい         保護者氏名(漢字)       生文 - 血8         保護者氏名(次方)       セイブンイチロウ         緊急連絡先       022-272-7522         緊急連絡先(説明)例:父親携帯       000-0000         保護者氏名欄に入力した志願者との関係       爻         パウンロードできない方はこちら       シ         パウンロードできない方はこちら       中学校の確認が必要な場合は、<br>申込内容確認者         パウンロードできない方はこちら       中学校の確認が必要な場合は、<br>申込内容確認者を                                                                                                    | #学生推員入試が不合格の場合推購入<br>での判定を希望しますか       1.はい         #学園に任学している兄弟妹妹}もしくは<br>は学園老任学業したご家族)はいますか       1.はい         保護者情報の確認                                                                                                    | 在籍卒業区分                                     | 在学中(2022年3月卒業見込み)                   |
| 本学園にI在学している兄弟姉妹Jもしくは<br>本学園をI午業したご家族Jはいますか       1.はい         保護者情報の確認       生文 ー郎         保護者氏名(凍字)       生文 一郎         保護者氏名(次ケ)       セイブンイチロウ         緊急連絡先       022-272-7522         緊急連絡先(観明)例:2親携帯       000-0000         保護者氏名欄に入力した志願者との関係       父<br><br><br><br><br><br><br><br><br><br><br><br><br><br><br><br><br><br><br><br><br><br><br><br><br><br><br><br><br><br><br><br><br><br><br><br><br><br><br><br><br><br><br><br><br><br>                                                                                                    | キ学園に「在学したご気気弟姉妹」もしくは<br>キ学園を「在菜したご家族」はいますか       保護者情報の確認     1.はい       保護者情報の確認     生文 - 郎       経費名気名(漢字)     生文 - 郎       経費名気名(漢字)     セイブン イブロウ       100-000-0000     100-000-0000       経費気名(観い)がいた志顕者との関係     シ       ダウンロードできない方はこちら     主ンスストアでプリントする方はこちら       ニコンスストアでプリントする方はこちら     正グフウト                                                                                                    | 奨学生推薦入試が不合格の場合推薦入<br>試での判定を希望しますか          | 1.はい                                |
| 保護者情報の確認       生文 - 邱         保護者氏名(漢字)       生文 - 邱         保護者氏名(力)       セイブンイチロウ         緊急連絡先       022-272-7522         緊急連絡先(説明)例:父親携帯       000-0000         保護者氏名欄に入力した志願者との関係       父                                                                                                    | 保護者情報の確認         建基氏名(漢字)       生文 - 邱         建基氏名(漢字)       セイジ / グ / グ ロウ         建基氏名(功力)       セイジ / グ / グ ロウ         経過結先       022-272-7522         経過結先(説明)例:父親携帯       000-0000         建基氏名欄に入力した志願者との関係       父         ダウンロードできない方はこちら       生ン内容確認者         ダウンロードできない方はこちら       生ン内容確認者         アクンロードできない方はこちら       上の内容確認者         アクンロードできない方はこちら       正ンスストアでプリントする方はこちら         反       ログアウト                                                                                                    | 本学園に【在学している兄弟姉妹】もしくは<br>本学園を【卒業したご家族】はいますか | 1.はい                                |
| 保護者情報の確認     生文 -郎       保護者氏名(決字)     セイブンイチロウ       緊急連絡先     022-272-7522       緊急連絡先(説明)例:父親携帯     000-0000       保護者氏名欄に入力した志願者との関係     父 <i>サ</i> シンロードできない方はこちら        ビニエンスストアでプリントする方はこちら <i>サ</i> シンロードできない方はこちら <i>サ</i> シンロードできない方はこちら <i>サ</i> シンロードできない方はこちら <i>サ</i> シンロードできない方はこちら <i>サ</i> シンロードできない方はこちら <i>サ</i> シンロードできない方はこちら <i>サ</i> シンロードできない方はこちら <i>サ</i> ンロードできない方はこちら <i>サ</i> ンロードできない方はこちら                                                                                                    | 保護者情報の確認     生文 - 郎       建養氏名(凍字)     生文 - 小郎       建養氏名(次方)     セイブン イチロウ       経連絡先     022-272-7522       経連絡先(説明)例:父親携帯     000-000-0000       建養氏名欄に入力した志願者との関係     父       少ンロードできない方はこちら     申込内容確認書       エンスストアでプリントする方はこちら     ログアウト                                                                                                    |                                            |                                     |
| 保護者氏名(漢字)       生文 -邱         保護者氏名(カナ)       セイブン イチロウ         緊急連絡先(説明)例:父親携帯       022-272-7522         緊急連絡先(説明)例:父親携帯       000-0000         保護者氏名欄に入力した志願者との関係       父<br>                                                                                                    | 磁器音氏名(漢字)     生文 - 邱       磁器音氏名(法字)     セイブン イチロウ       磁急強糸     022-272-7522       総急進絡た(説明)例:父親携帯     000-0000       磁音氏名欄に入力した志願者との関係     父       単込内容確認者     印学校の確認が必要な場合は       ダウンロードできない方はこちら     中学校の確認が必要な場合は       ニエンスストアでプリントする方はこちら     原3 ログアウト                                                                                                    | 保護者情報の確認                                   |                                     |
| 保護者氏名(カナ)     セイブンイチロウ       緊急連絡先     022-272-7522       緊急連絡先(説明)例:父親携帯     000-0000       保護者氏名欄に入力した志願者との関係     父         単込内容確認者       ダウンロードできない方はこちら       ビニエンスストアでプリントする方はこちら                                                                                                    | R最者氏名(カナ)     セイブン イチロウ       S&連絡先     022-272-7522       S&連絡先(説明)例:父親携帯     000-0000       R置者氏名欄に入力した志願者との関係     父   #込内容確認者       ダウンロードできない方はこちら   =エンスストアでプリントする方はこちら       ETンスストアでプリントする方はこちら   R3 ログアウト                                                                                                    | 保護者氏名(漢字)                                  | 生文 一郎                               |
| 緊急連絡先(説明)例:父親携帯     002-272-7522       緊急連絡先(説明)例:父親携帯     000-0000       保護者氏名欄に入力した志願者との関係     父 <i>単込内容確認書 ダウンロードできない方はこちら</i> ビニエンスストアでプリントする方はこちら   ビニエンスストアでプリントする方はこちら                                                                                                    | 282連絡先     022-272-7522       283連絡先(説明)例:父親携帯     000-0000       28選者氏名欄に入力した志願者との関係     父       建込内容確認書     中学校の確認が必要な場合は<br>申込内容確認書を<br>印刷して下さい。       アウンロードできない方はこちら     正ンスストアでプリントする方はこちら       エンンスストアでプリントする方はこちら     反る                                                                                                    | 保護者氏名(カナ)                                  | セイブン イチロウ                           |
| 緊急連絡先(説明)例:父親携帯     000-0000       保護者氏名欄に入力した志願者との関係     父                                                                                                    | R&連絡先(説明)例:父親携帯     000-000-0000       R     父         #込内容確認者         ダウンロードできない方はこちら         エンンスストアでプリントする方はこちら         反る         ログアウト                                                                                                    | 緊急連絡先                                      | 022-272-7522                        |
| 保護者氏名欄に入力した志願者との関係 父<br><u> </u>                                                                                                    | 採護者氏名欄に入力した志願者との関係       文            ダウンロードできない方はこちら               申込内容確認者                 アンスストアでプリントする方はこちら               中ごハマウリントする方はこちら                 アンスストアでプリントする方はこちら               原る                 原る                                                                                                    | 緊急連絡先(説明)例:父親携帯                            | 000-000-0000                        |
| <u> 単込内容確認書PDFの表示・印刷について</u><br><u> 申込内容確認書</u><br>中学校の確認が必要な場合は<br>申込内容確認書を<br>印刷して下さい。                                                                                                    | #込内容確認書PDFの表示・印刷について<br>申込内容確認者<br>中学校の確認が必要な場合は<br>申込内容確認書を<br>印刷して下さい。<br>戻る ログアウト                                                                                                    | 保護者氏名欄に入力した志願者との関係                         | 父                                   |
| <sup> 単込内容確認書</sup><br><sup> ダウンロードできない方はこちら<br/>ビニエンスストアでプリントする方はこちら<br/>中込内容確認書を<br/>印刷して下さい。</sup>                                                                                                    | ダウンロードできない方はこちら           サジカロードできない方はこちら             エンスストアでプリントする方はこちら                                                                                                    |                                            | 申込内容確認書PDFの表示・印刷について                |
| ダウンロードできない方はこちら<br>ビニエンスストアでプリントする方はこちら                                                                                                    | ダウンロードできない方はこちら       申込内容確認書を         ニエンスストアでプリントする方はこちら       印刷して下さい。         戻る       ログアウト                                                                                                    |                                            | <sup>申込内容確認書</sup><br>中学校の確認が必要な場合は |
| ビニエンスストアでプリントする方はこちら                                                                                                    | ニエンスストアでプリントする方はこちら          戻る       ログアウト                                                                                                    | ダウンロードできない方はこちら                            | 申込内容確認書を                            |
|                                                                                                    | 戻るログアウト                                                                                                    | ビニエンスストアでプリントする方はこちら                       | <mark>印刷して下さい。</mark>               |
| 戻るログアウト                                                                                                    |                                                                                                    |                                            | 戻るログアウト                             |

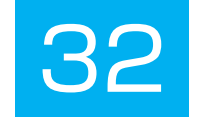

#### 申込内容確認書

#### 東北生活文化大学高等学校(テスト)

緊急連絡先(説明)例:父親携帯 000-000-0000

| and the second | Contraction of the second second |  |
|----------------|----------------------------------|--|
| 1000           | And and and and                  |  |
| 出居             | 甲込畜与                             |  |
|                | and the second second second     |  |

入金状

| 入金状況     | 未決済                  |
|----------|----------------------|
| 試験日      | 試験名                  |
| 1月13日(木) | 【奨学生推薦A(学業)】美術・デザイン科 |

221000001

| 本人氏名(漢字)                       | 生文 太郎             |
|--------------------------------|-------------------|
| 本人氏名(カナ)                       | セイブン タロウ          |
| 性別                             | 男                 |
| 生年月日                           | 2006年1月1日         |
| 郵便番号                           | 9818585           |
| 都道府県                           | 宫城県               |
| 市区町村                           | 仙台市泉区虹の丘          |
| 町名・番地                          | 1-18              |
| 建物名・部屋番号                       |                   |
| 電話番号                           | 022-272-7522      |
| 出身校                            | 仙台市立八乙女中学校        |
| その他                            |                   |
| 在籍卒業区分                         | 在学中(2022年3月卒業見込み) |
| 奨学生推薦入試が不合格の場<br>薦入試での判定を希望します | 合推<br>1.はい        |
| 本学園に【在学している兄弟<br>妹】もしくは本学園を【卒業 | 時<br>した<br>1.はい   |
| 保護者氏名(漢字)                      | 生文 一郎             |
| 保護者氏名(カナ)                      | セイブン イチロウ         |
| 緊急連絡先                          | 022-272-7522      |

## 中学校の確認が必要な場合は 申込内容確認書を 印刷して下さい。

1 / 1

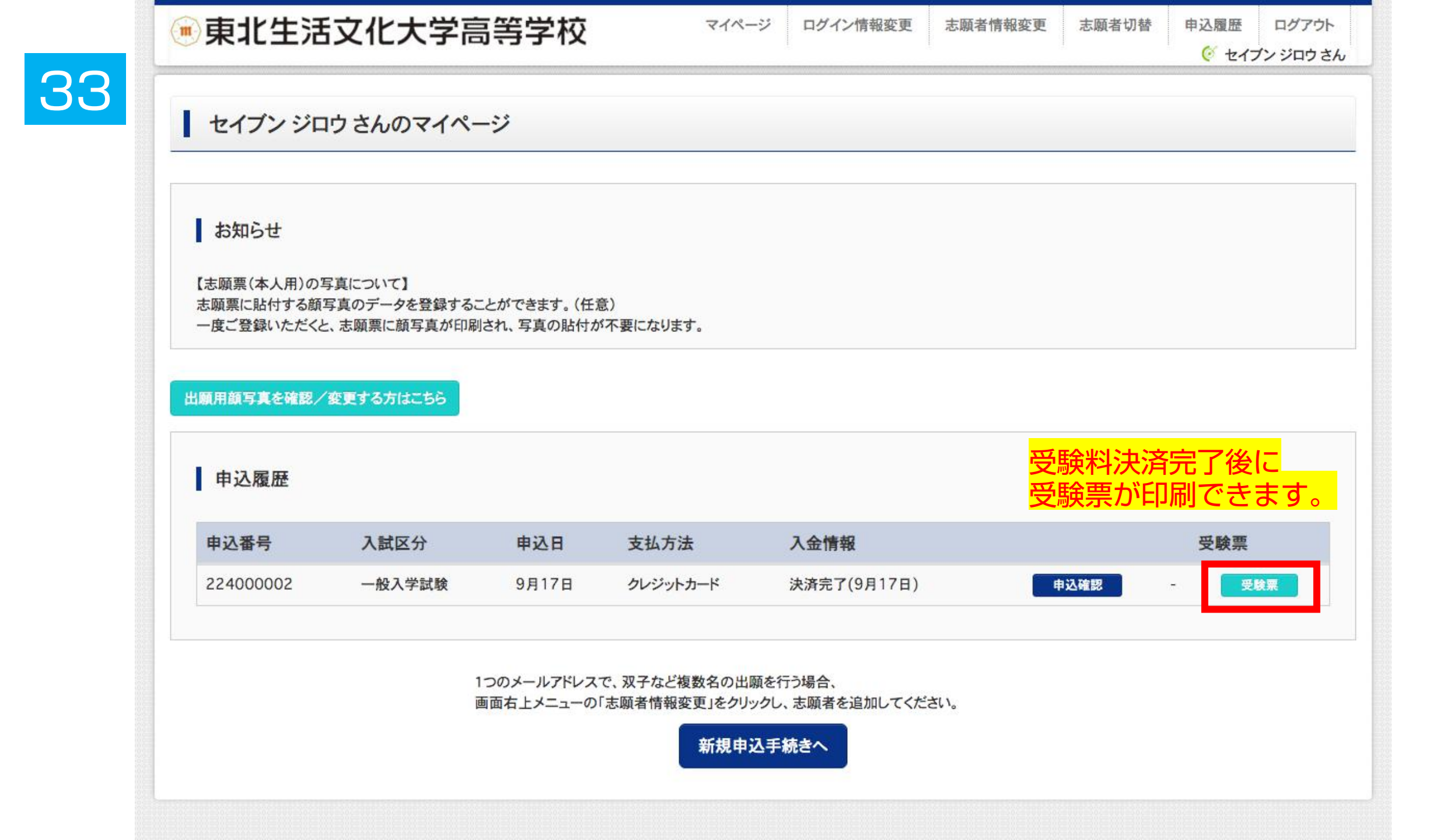

| 受験票(申込番号:224000<br>試験情報<br>入試区分                                                                                                    | 002)                                                                                                    |                                                                                                    |                                                                                                    |                                                                                                    |                                                                                                    |                                                                                                    |                                                                                                    |
|----------------------------------------------------------------------------------------------------|----------------------------------------------------------------------------------------------------|----------------------------------------------------------------------------------------------------|----------------------------------------------------------------------------------------------------|----------------------------------------------------------------------------------------------------|----------------------------------------------------------------------------------------------------|----------------------------------------------------------------------------------------------------|----------------------------------------------------------------------------------------------------|
| 試験情報<br>入試区分<br>試験名 ·試験日                                                                                                    |                                                                                                    |                                                                                                    |                                                                                                    |                                                                                                    |                                                                                                    |                                                                                                    |                                                                                                    |
| 入試区分<br>試験名 ·試験日                                                                                                    | 10 NORO                                                                                                    |                                                                                                    |                                                                                                    |                                                                                                    |                                                                                                    |                                                                                                    |                                                                                                    |
| 試驗名 ·試驗日                                                                                                    | 一般入学調                                                                                                    | 式験                                                                                                    |                                                                                                    |                                                                                                    |                                                                                                    |                                                                                                    |                                                                                                    |
|                                                                                                    | 一般A:第                                                                                                    | 1美術デザイン/第2な                                                                                                    | よし/第3なし 2月2日                                                                                                    | [A8001]                                                                                                    |                                                                                                    |                                                                                                    |                                                                                                    |
| <ul> <li>受験票PDFを9997ロートします。</li> <li>ブラウザ上でPDFを開き印刷を行うと、野排<br/>PDFを保存した後は、AdobeReaderを利</li> <li>AdobeReaderをお持ちでない方は以下り</li> <li>Get Adobe<br/>Acrobat Reader</li> </ul> | 線が消えたり、レイアウトが崩れ<br>用して表示・印刷を行ってくださ<br>シクよりダウンロードし、インスト                                                                                                    | る場合があります。<br>さい。<br>〜ールしてください。<br>「受験裏」ま                                                                                                    | 長示                                                                                                    |                                                                                                    |                                                                                                    |                                                                                                    |                                                                                                    |
| ダウンロードできない方はこちら<br>ビニエンスストアでプリントする方はこちら                                                                                                    | ]                                                                                                    |                                                                                                    |                                                                                                    |                                                                                                    |                                                                                                    |                                                                                                    |                                                                                                    |
|                                                                                                    | ダウンロード         受験票PDFをダウンロードします。         ブラウザ上でPDFを開き印刷を行うと、野おPDFを保存した後は、AdobeReaderを利         AdobeReaderをお持ちでない方は以下り         反         Get Adobe<br>Acrobat Reader         ダウンロードできない方はこちら         ビニエンスストアでプリントする方はこちら | ダウンロード         受験票PDFをダウンロードします。         ブラウザ上でPDFを開き印刷を行うと、罫線が消えたり、レイアウトが崩れ         PDFを保存した後は、AdobeReaderを利用して表示・印刷を行ってくださ         AdobeReaderをお持ちでない方は以下リンクよりダウンロードし、インストク         ダウンロードできない方はこちら         ビニエンスストアでプリントする方はこちら | ダウンロード         受験票PDFをダウンロードします。         ブラウザ上でPDFを開き印刷を行うと、野線が消えたり、レイアウトが崩れる場合があります。         PDFを保存した後は、AdobeReaderを利用して表示・印刷を行ってください。         AdobeReaderをお持ちでない方は以下リンクよりダウンロードし、インストールしてください。         Image: Comparison of the address and the address and the addres and the address and the addres and the address and | ダウンロード         受験票PDFをダウンロードします。         ブラウザ上でPDFを開き印刷を行うと、罫線が消えたり、レイアウトが崩れる場合があります。         PDFを保存した後は、AdobeReaderを利用して表示・印刷を行ってください。         AdobeReaderをお持ちでない方は以下リンクよりダウンロードし、インストールしてください。            ✓ Cet Adobe Accobat Reader         ダウンロードできない方はこちら         ビニエンスストアでプリントする方はこちら | ダウンロード         受験票PDFをダウンロードします。         プラウザ上でPDFを開き印刷を行うと、罫線が消えたり、レイアウトが崩れる場合があります。         PDFを保存した後は、AdobeReaderを利用して表示・印刷を行ってください。         AdobeReaderをお持ちでない方は以下リンクよりダウンロードし、インストールしてください。 | ダウンロード         受験薬PDFをダウンロードします。         ブラウザ上でPDFを開き印刷を行うと、罫線が消えたり、レイアウトが崩れる場合があります。         PDFを保存した後は、AdobeReaderを利用して表示・印刷を行ってください。         AdobeReaderをお持ちでない方は以下リンクよりダウンロードし、インストールしてください。         AdobeReaderをお持ちでない方は以下リンクよりダウンロードし、インストールしてください。         Image: Compart Reader         ダウンロードできない方はこちら         ビニエンスストアでプリントする方はこちら | ダウンロード         受験票PDFをダウンロードします。         プラウザ上でPDFを開き印刷を行うと、罫線が消えたり、レイアウトが崩れる場合があります。         PDFを保存した後は、AdobeReaderを利用して表示・印刷を行ってください。         AdobeReaderをお持ちでない方は以下リンクよりダウンロードし、インストールしてください。 |

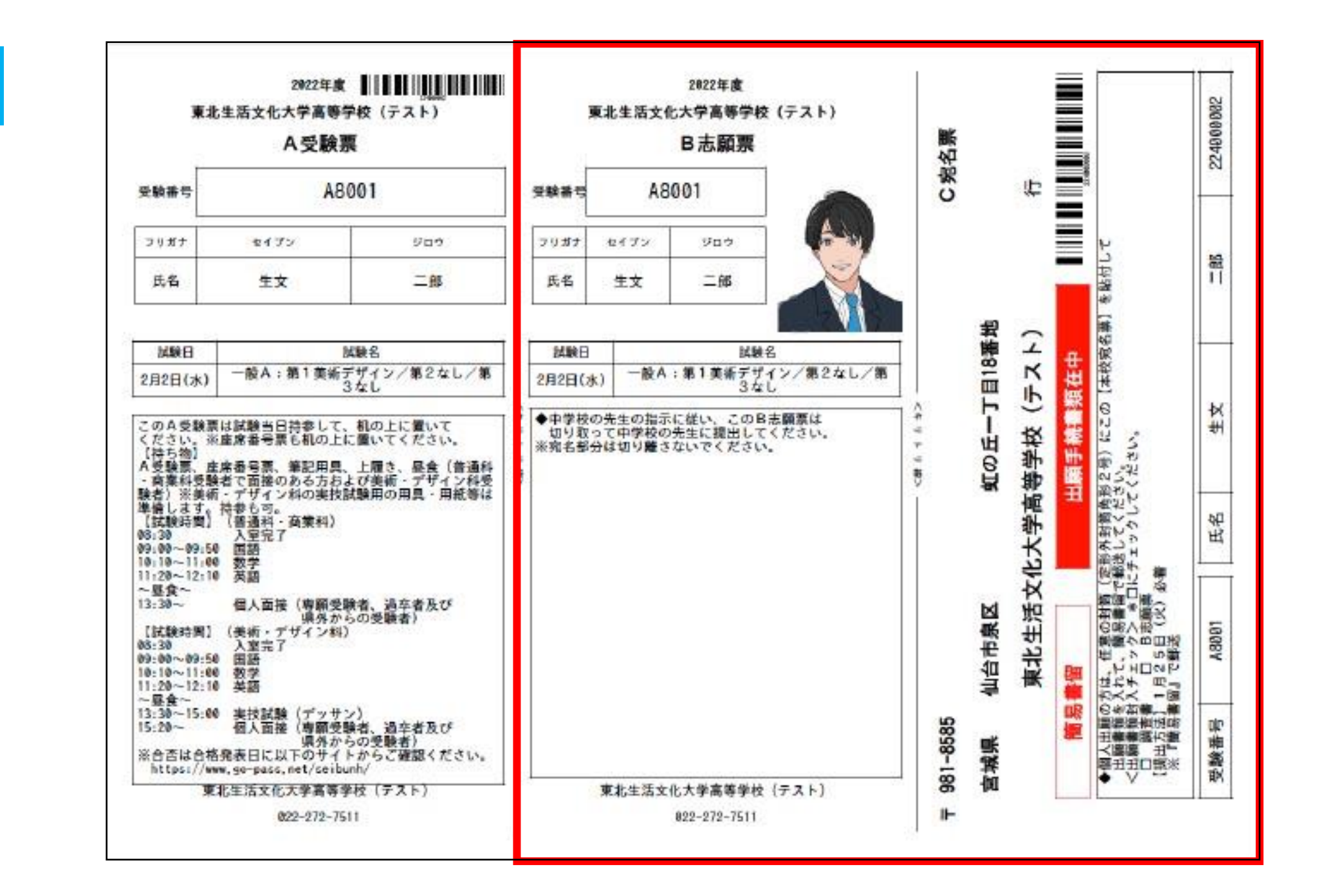

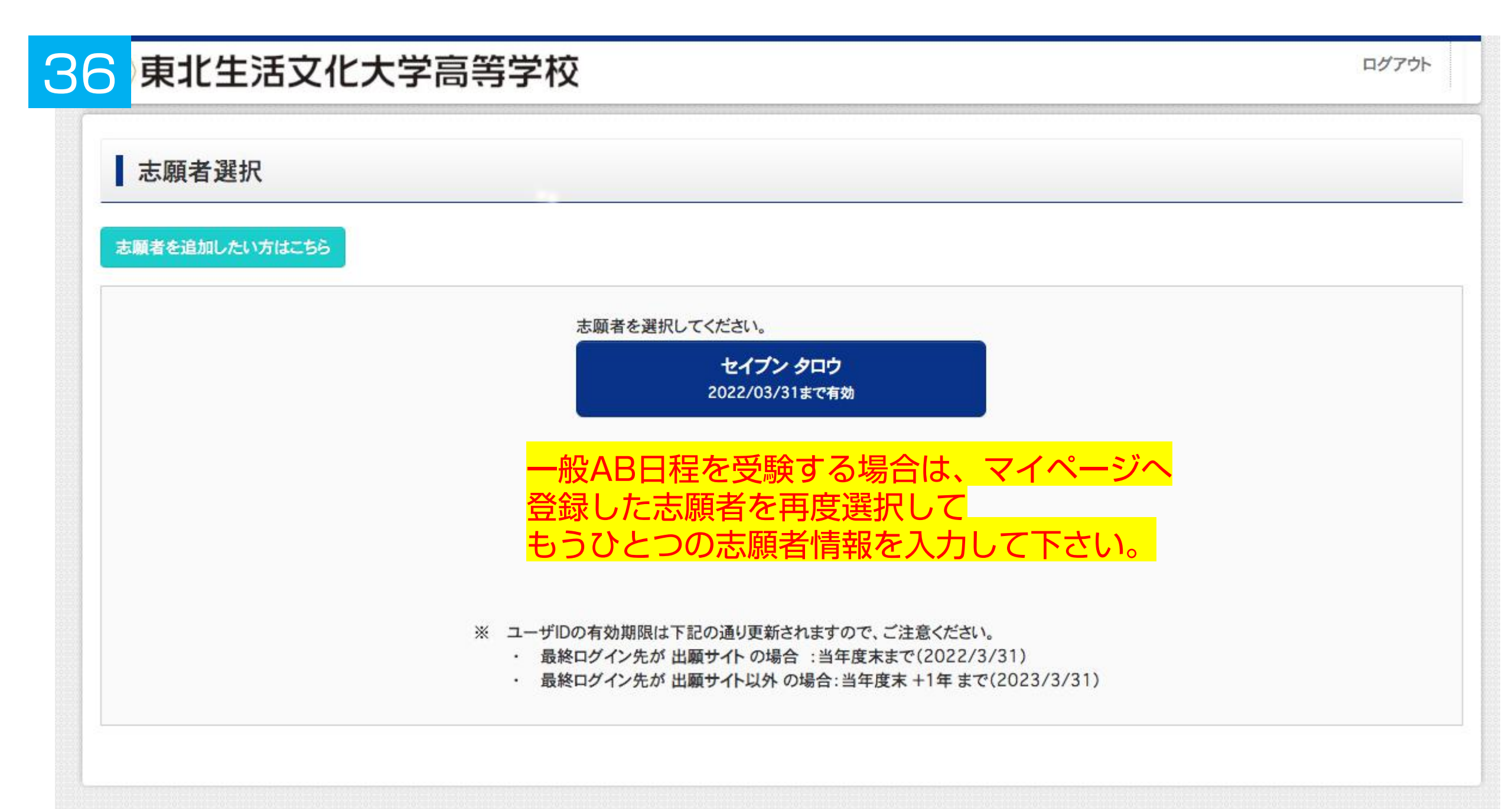